# Tata – Tata Cara Membuat Absensi di Taman Kalimas

1. Login menggunakan akun pengajar Taman Kalimas

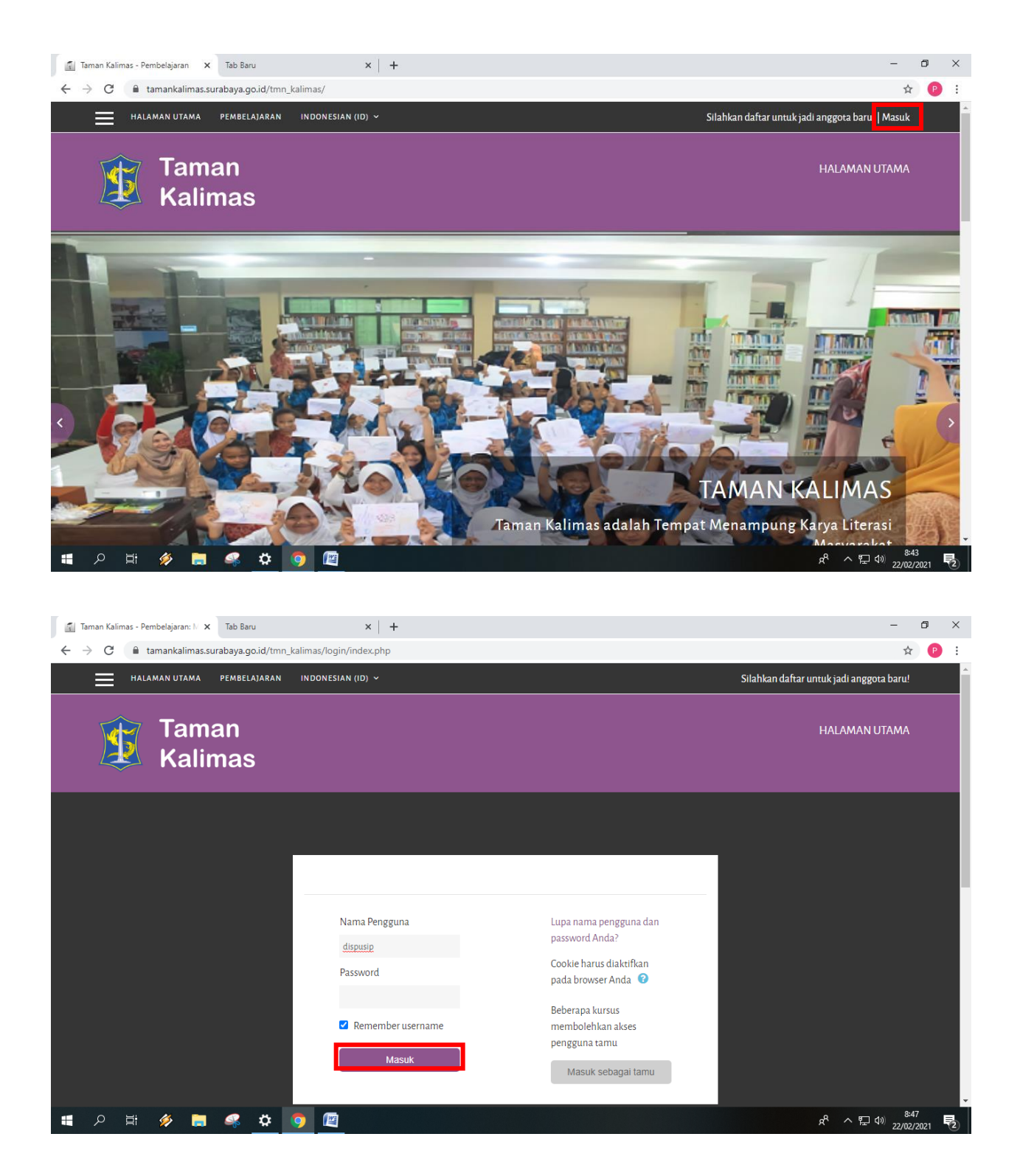

2. Pilih Kelas yang akan dibuat absensinya (Contoh kelas mendongeng)

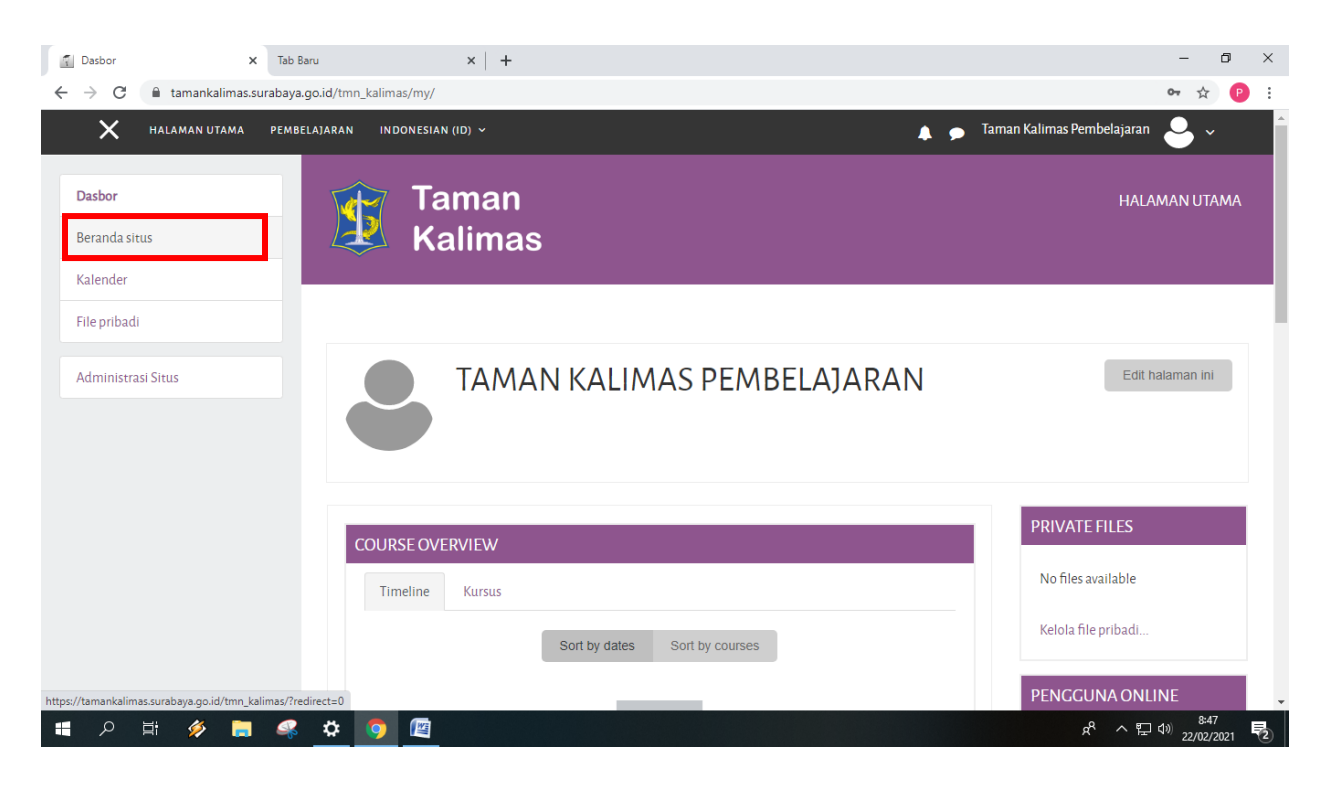

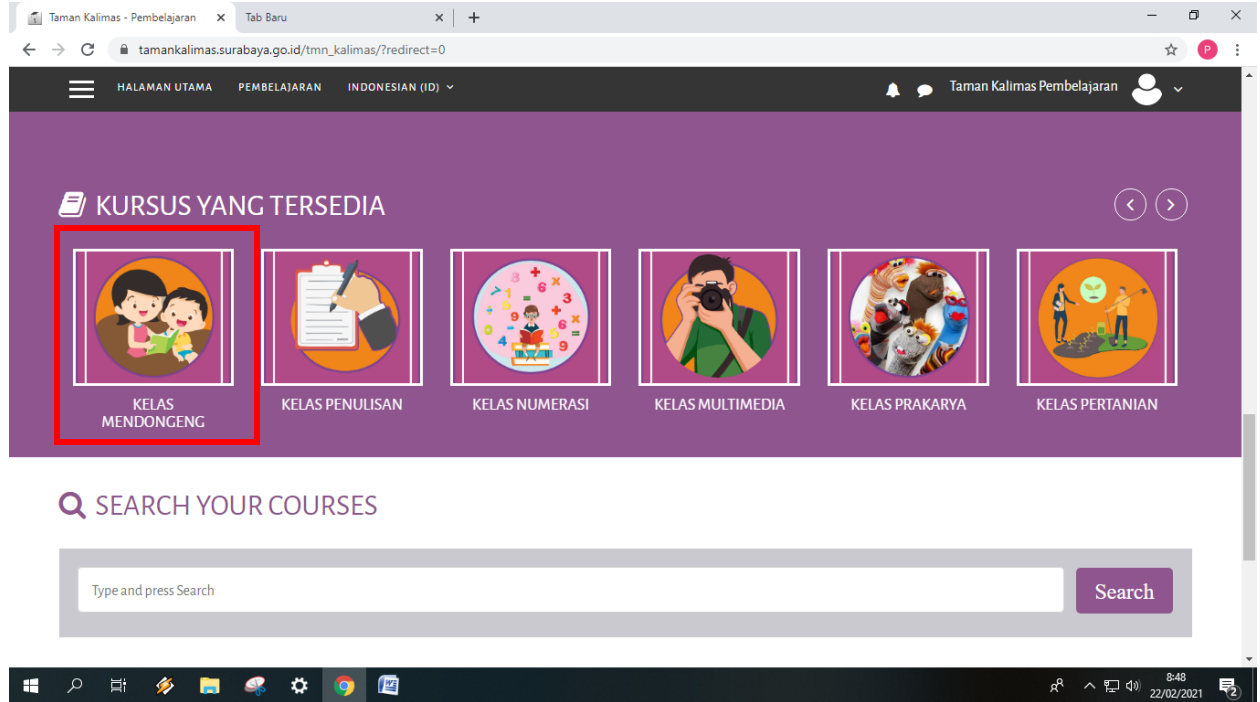

## 3. Menambah Kegiatan

Pilih gambar tindakan

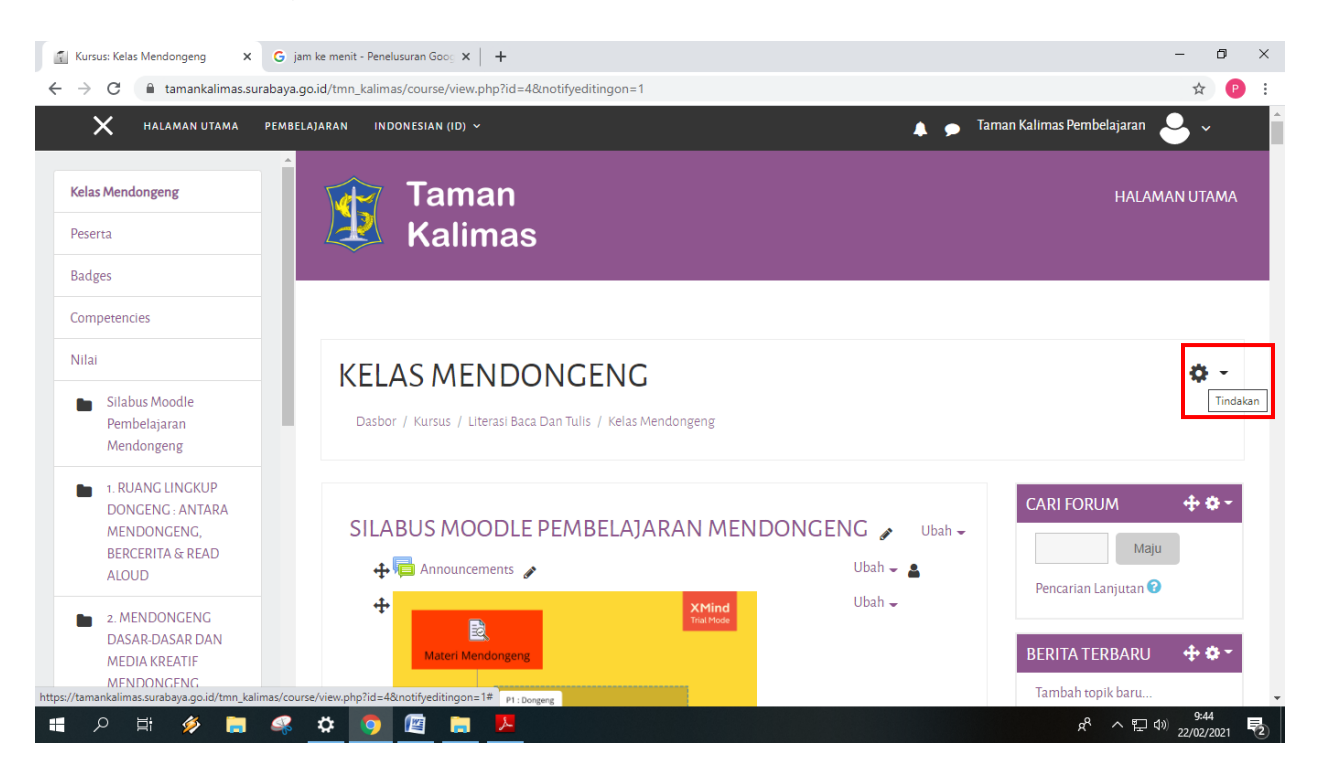

## Pilih hidupkan mode ubah

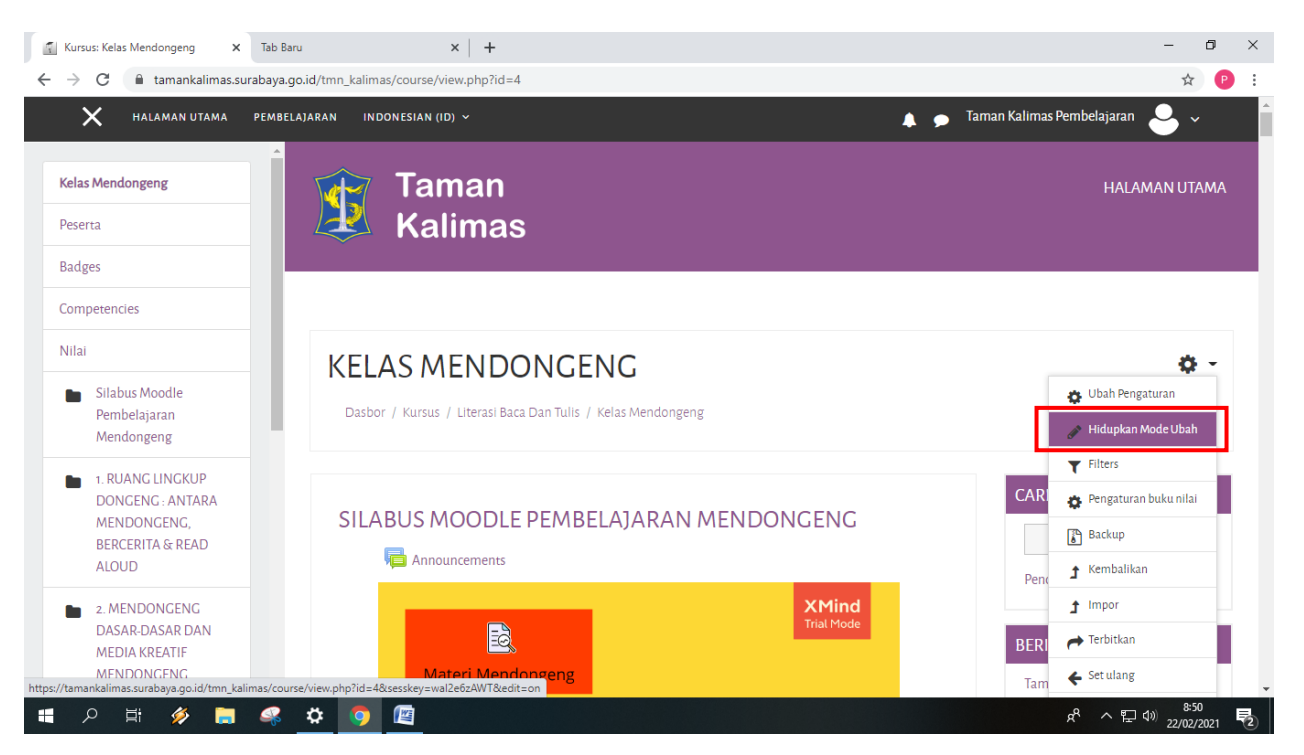

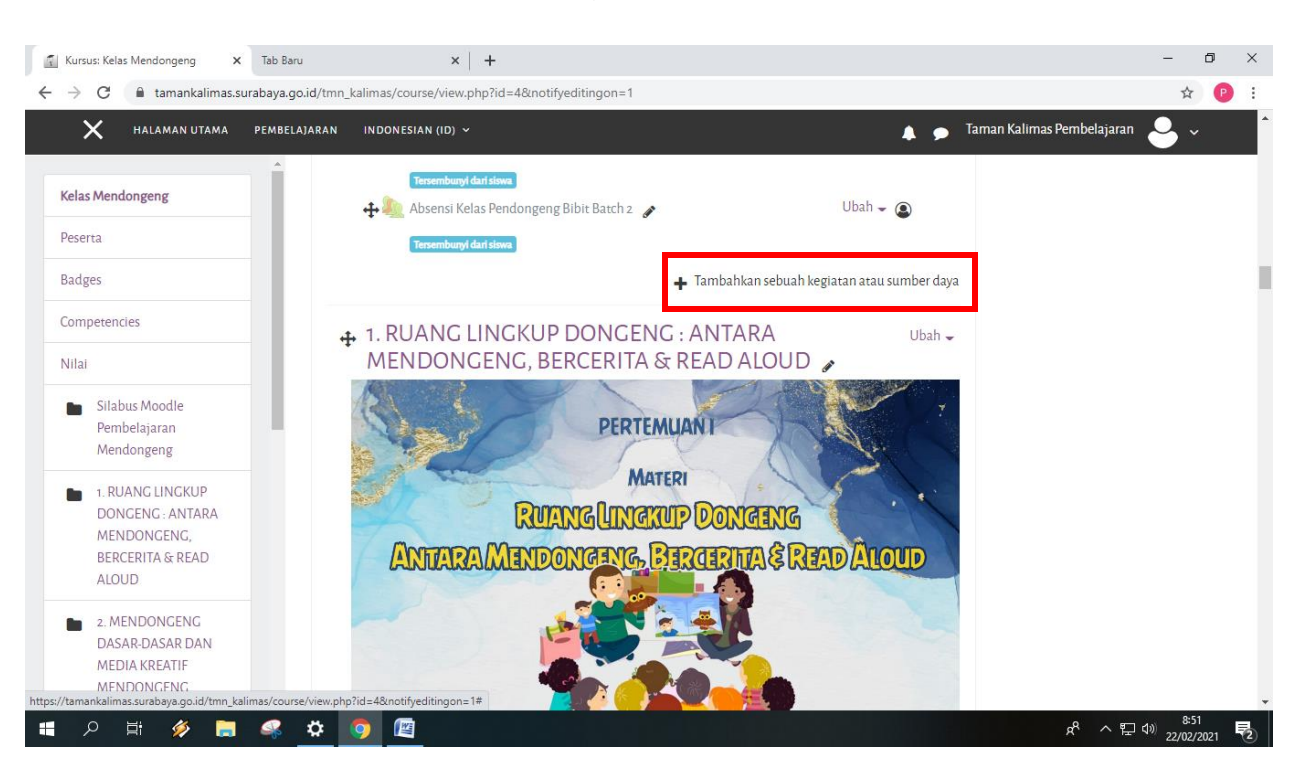

#### > Pilih tambahkan sebuah kegiatan atau sumber daya

#### > Pilih attendance

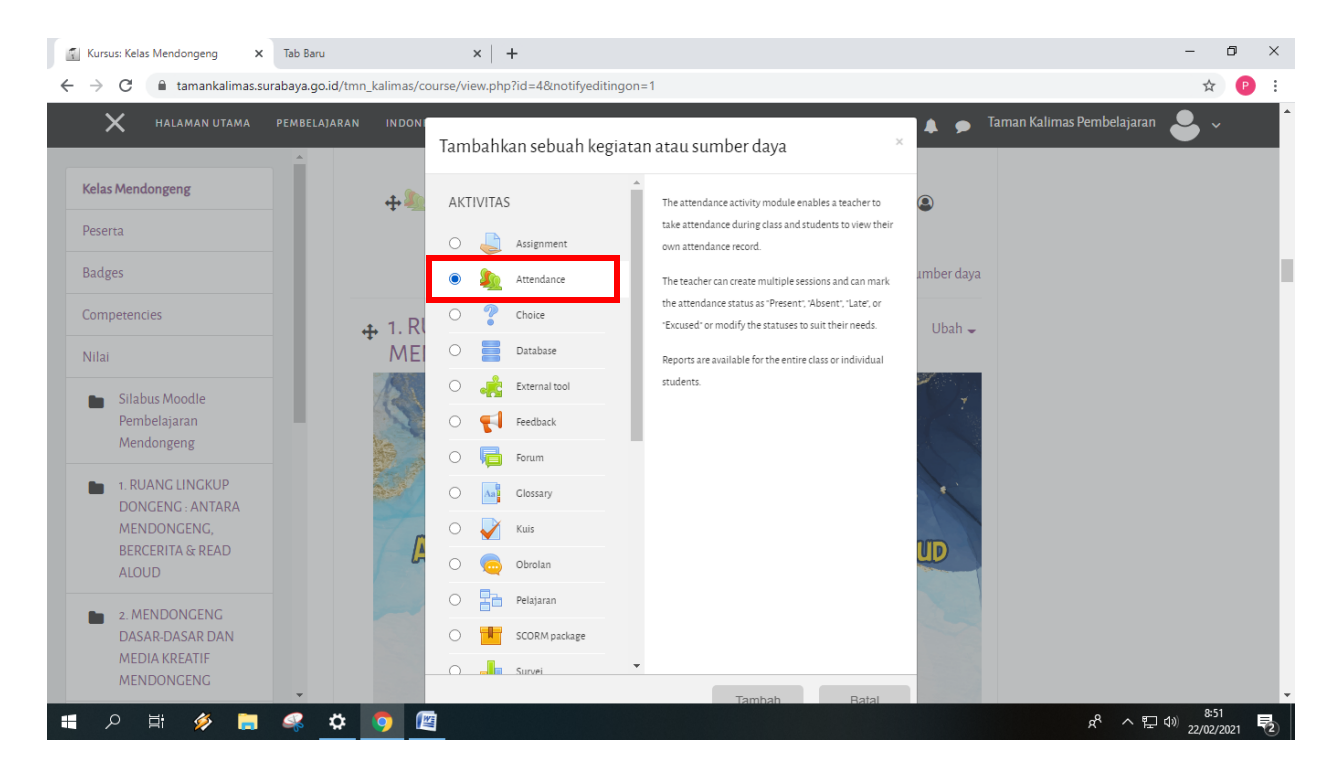

Tulis di kolom deskripsi sesuai dengan kebutuhan, lalu klik simpan dan tampilkan.

| Mengubah Attendance X                                                                                       | Tab Baru           | ×                    | +                                                                                                    | -                     | ٥         | × |
|----------------------------------------------------------------------------------------------------|--------------------|----------------------|----------------------------------------------------------------------------------------------------|-----------------------|-----------|---|
| ← → C 🔒 tamankalimas.su                                                                                     | urabaya.go.id/tmn_ | kalimas/course/moded | t.php?add=attendance&type=&course=4&section=0&return=0&sr=0                                                                                                    | \$                    | P         | : |
| 🗙 HALAMAN UTAMA                                                                                             | PEMBELAJARAN       | INDONESIAN (ID) 🗸    | 🛕 🍺 Taman Kalimas Pembelajaran                                                                                                    | <b>e</b> ~            |           |   |
| Kelas Mendongeng                                                                                            |                    |                      |                                                                                                    |                       |           |   |
| Peserta                                                                                                    |                    |                      |                                                                                                    |                       |           |   |
| Badges                                                                                                    |                    | MENAMD               | ARIAN DARU ATTENDANCE                                                                                                    | rh e e e r            |           |   |
| Competencies                                                                                                |                    | • Umum               | p Her                                                                                                    | besar sem             | iua       |   |
| Nilai                                                                                                    |                    |                      |                                                                                                    |                       |           |   |
| <ul> <li>Silabus Moodle</li> <li>Pembelajaran</li> <li>Mendongeng</li> </ul>                                |                    | Nama<br>Deskripsi    | Attendance       I     I     I     II     III     IIII     IIII     IIII     IIII     IIII     IIII     IIII     IIII     IIII     IIII     IIII     IIII     IIII     IIII     IIII     IIII     IIII     IIII     IIII     IIII     IIII     IIII     IIIII     IIII     IIII     IIIII     IIII     IIII     IIII     IIII     IIII     IIIII     IIIII     IIIIIIIIIIIIIIIIIIIIIIIIIIIIIIIIIIII |                       |           |   |
| <ul> <li>1. RUANG LINGKUP<br/>DONCENG. ANTARA<br/>MENDONGENG,<br/>BERCERITA &amp; READ<br/>ALOUD</li> </ul> |                    |                      | Absen Kehadiran Tahap - 1 <u>Batch</u> - 2                                                                                                    |                       |           |   |
| <ul> <li>2. MENDONGENG</li> <li>DASAR-DASAR DAN</li> <li>MEDIA KREATIF</li> </ul>                           |                    |                      |                                                                                                    |                       | 11        |   |
| MENDONGENG                                                                                                  | -                  | Nilai                |                                                                                                    |                       |           |   |
| 📲 🔎 🛱 🖉 🧮                                                                                                   | <u> </u>           | <b>9</b>             | 와 ~ 원                                                                                                    | \$:53<br>\$)) 22/02/2 | 8<br>2021 | 2 |

| Mengubah Attendance X                                                                  | Tab Baru           | x   +                                                                            | -                    | ٥         | ×        |
|----------------------------------------------------------------------------------------|--------------------|----------------------------------------------------------------------------------|----------------------|-----------|----------|
| $\leftrightarrow$ $\rightarrow$ C $\cong$ tamankalimas.su                              | irabaya.go.id/tmn_ | kalimas/course/modedit.php?add=attendance&type=&course=4&section=0&return=0&sr=0 | ☆                    | P         | :        |
| 🗙 HALAMAN UTAMA                                                                        | PEMBELAJARAN       | INDONESIAN (ID) ~ Taman Kalimas Pembelajaran                                     | •                    |           | <b>^</b> |
| Kelas Mendongeng                                                                       |                    |                                                                                  |                      |           |          |
| Peserta                                                                                |                    | Pengaturan modul yang biasanya                                                   |                      |           |          |
| Badges                                                                                 |                    | Pembatasan akses                                                                 |                      |           |          |
| Nilai                                                                                  |                    | ▶ Tags                                                                           |                      |           |          |
| Silabus Moodle<br>Pembelajaran<br>Mendongeng                                           | ١.                 | Competencies                                                                     |                      |           |          |
| 1. RUANG LINGKUP<br>DONGENG : ANTARA                                                   |                    | Extra restrictions                                                               |                      |           | 1        |
| MENDONGENG,<br>BERCERITA & READ<br>ALOUD                                               | Ada                | Simpan dan kembali ke kursus Simpan dan tampikan Batal                           |                      |           | ł        |
| <ul> <li>2. MENDONGENG<br/>DASAR-DASAR DAN<br/>MEDIA KREATIF<br/>MENDONGENG</li> </ul> | Ada                | ixolom yang narus dalam lomulin ini, ditandal dengan 😝                           |                      |           |          |
| 📲 ク 🖽 🔌 🚍                                                                              | 🤹 🌣                | র ১৯০০ ম<br>হ                                                                    | )) 8:5:<br>シ) 22/02/ | 3<br>2021 | 2        |

# Pilih Add Sesion

> Tentukan tanggal dan waktu sesuai dengan kebutuhan

| Kelas Mendongeng : Attendance 🗙                                                                                              | Tab Baru x +                                                                                                | -                           | ٥       | × |
|----------------------------------------------------------------------------------------------------|----------------------------------------------------------------------------------------------------|-----------------------------|---------|---|
| $\leftrightarrow$ $\rightarrow$ C $$ tamankalimas.su                                                                         | rabaya.go.id/tmn_kalimas/mod/attendance/sessions.php?id=385&action=1                                        | ☆                           | P       | : |
| 🗙 HALAMAN UTAMA                                                                                                    | PEMBELAJARAN INDONESIAN (ID) 🗸 🏚 Taman Kalimas Pembelaja                                                    | aran 🐣 🗸                    |         |   |
| Kelas Mendongeng<br>Peserta                                                                                                  | ATTENDANCE FOR THE COURSE :: KELAS MENDONGENG Sessions Add session Report Export Status set Temporary users |                             |         | ļ |
| Badges                                                                                                    |                                                                                                    | Perbesar sem                | iua     |   |
| Nilai                                                                                                    | * Add session                                                                                               |                             |         |   |
| <ul> <li>Silabus Moodle</li> <li>Pembelajaran</li> <li>Mendongeng</li> </ul>                                                 | Type     All students       Date     22         February          2021                                      | ÷ 🛗                         |         |   |
| <ul> <li>RUANG LINGKUP</li> <li>DONCENG: ANTARA</li> <li>MENDONGENG,</li> <li>BERCERITA &amp; READ</li> <li>ALOUD</li> </ul> | Time from: 00 \$ 00 \$ to: 00<br>00 \$<br>Description I I I I I I I I I I I I I I I I I I I                 | \$                          |         |   |
| <ul> <li>2. MENDONGENG</li> <li>DASAR-DASAR DAN</li> <li>MEDIA KREATIF</li> <li>MENDONGENG</li> </ul>                        | <ul> <li>Multiple sessions</li> </ul>                                                                       |                             | *<br>// |   |
| 🖷 오 🗄 🔗 🥫                                                                                                    | 4 🗘 🥵 🖉                                                                                                    | 망<br>문 (19) 8:54<br>22/02/2 | 2021    | 2 |

# > Tulis deksripsi sesuai dengan kebutuhan

| Kelas Mendongeng : Attendance 🗙                                                                                   | Tab Baru         | ×   +                                 |            | -                                                                             | . 0      |
|----------------------------------------------------------------------------------------------------|------------------|---------------------------------------|------------|-------------------------------------------------------------------------------|----------|
| → C 🌲 tamankalimas.su                                                                                             | rabaya.go.id/tmn | _kalimas/mod/attendance/se            | essions.pl | 1p?id=385&action=1                                                            | ☆ 🕑      |
| X HALAMAN UTAMA                                                                                                   | PEMBELAJARAN     | INDONESIAN (ID) 🗸                     |            | 🛕 🍺 Taman Kalimas Pembelajaran 🖉                                              | ar semua |
| elas Mendongeng                                                                                                   |                  | <ul> <li>Add session</li> </ul>       |            |                                                                               |          |
| eserta                                                                                                    |                  | Туре                                  | 0          | All students                                                                  |          |
| adges<br>ompetencies                                                                                              |                  | Date                                  |            | 25               February                                                     |          |
| ilai                                                                                                    |                  | Time                                  |            | from: 08                                                                      |          |
| Silabus Moodle<br>Pembelajaran<br>Mendongeng                                                                      |                  | Description                           |            |                                                                               |          |
| <ul> <li>1. RUANG LINGKUP</li> <li>DONGENG : ANTARA</li> <li>MENDONGENG,</li> <li>PERCERITA &amp; READ</li> </ul> |                  | <ul> <li>Multiple sessions</li> </ul> |            | Pertemuan ke - 1 <u>Batch</u> - 2                                             | 1        |
| ALOUD                                                                                                    |                  | <ul> <li>Student recording</li> </ul> | \$         |                                                                               |          |
| 2. MENDONGENG<br>DASAR-DASAR DAN<br>MEDIA KREATIF<br>MENDONGENG                                                   |                  | Automatic marking                     | 0          | <ul> <li>Allow students to record own attendance</li> <li>Disabled</li> </ul> |          |

Pilih menu Students recording

- > Centang *allow students to record own attendance*
- > Pada menu *Automatic marking* pilih Yes
- > Centang Automatically select highest status available
- ≻ Klik Add

| → C                                                                                                    | rabaya.go.id/tmn | _kalimas/mod/attendance/ses           | sions.php | p?id=385&action=1                                                                                            | ☆              |      |
|----------------------------------------------------------------------------------------------------|------------------|---------------------------------------|-----------|----------------------------------------------------------------------------------------------------|----------------|------|
| X HALAMAN UTAMA                                                                                                    | PEMBELAJARAN     | INDONESIAN (ID) 🗸                     |           | 🛕 🍺 Taman Kalimas Pembelajaran                                                                               | <mark>.</mark> | ·    |
| Kelas Mendongeng                                                                                                    |                  |                                       |           | I         I         III         IIII         IIII         IIIII         IIIIIIIIIIIIIIIIIIIIIIIIIIIIIIIIIIII |                | * 11 |
| Peserta                                                                                                    |                  | Multiple sessions                     |           |                                                                                                    |                |      |
| Competencies                                                                                                    |                  | <ul> <li>Student recording</li> </ul> |           |                                                                                                    |                |      |
| Vilai                                                                                                    |                  |                                       |           | Allow students to record own attendance 🕝                                                                    |                |      |
| <ul> <li>Silabus Moodle</li> <li>Pembelajaran</li> <li>Mendongeng</li> </ul>                                                  |                  | Automatic marking<br>Student password | 0<br>0    | Yes<br>Disabled<br>Yes                                                                                       |                |      |
| <ul> <li>RUANG LINGKUP</li> <li>DONGENG : ANTARA</li> <li>MENDONGENG,</li> <li>BERCERITA &amp; READ</li> <li>ALOUD</li> </ul> |                  | Tampilkan lebih banyak                |           | Set unmarked at end of session<br>Automatically select highest status available<br>Add Batal                 |                |      |
| 2. MENDONGENG<br>DASAR-DASAR DAN<br>MEDIA KREATIF<br>MENDONGENG                                                               |                  |                                       |           |                                                                                                    |                |      |

#### Pilih menu *Multiple Sessions*

Berfungsi untuk mengulang jadwal absensi di hari yang berbeda agar pengajar tidak perlu membuat jadwal absensi lagi.

| elas Mendongeng : Attendance 🗙 G                    | jam ke menit - Penelusuran Goog 🗙 🛛 🕈 ePerformance   Sistem Informasi 🛛 🗙 🛛 🕂 | - 0                              |
|-----------------------------------------------------|-------------------------------------------------------------------------------|----------------------------------|
| → C  amankalimas.surabay                            | a.go.id/tmn_kalimas/mod/attendance/sessions.php?id=385&action=1               | ☆                                |
| HALAMAN UTAMA PEMI                                  | ELAJARAN INDONESIAN (ID) ~                                                    | n Taman Kalimas Pembelajaran 🕹 🗸 |
| serta                                               | ATTENDANCE FOR THE COURSE :: KELAS MENDONG                                    | ENG                              |
| adges                                               | Sessions Add session Report Export Status set Temporary users                 |                                  |
| ompetencies                                         |                                                                               | Darbasar samua                   |
| ilai                                                | Add session                                                                   | Perbesal sentua                  |
| Silabus Moodle                                      |                                                                               |                                  |
| Pembelajaran<br>Mendongeng                          | Multiple sessions                                                             |                                  |
| 1. RUANG LINGKUP<br>DONGENG : ANTARA<br>MENDONGENG, | ✓ Student recording                                                           |                                  |
| ALOUD                                               | □ Allow students to record own attendance 📀                                   |                                  |
| 2. MENDONGENG                                       | Automatic marking Oisabled +                                                  |                                  |
| DASAR-DASAR DAN<br>MEDIA KREATIF                    | Student password 🔹 🗌 Random password                                          |                                  |
| MENDONCENC                                          |                                                                               |                                  |

- 1. Centang *repeat the session above as follows.*
- 2. Pilih hari yang akan diulang pada session berikutnya.
- 3. Pilih berapa minggu sekali ingin mengulang session.
- 4. Pilih hari, bulan, dan tahun di menu *repeat until* untuk mengatur sampai kapan session tersebut berlangsung.
- 5. Klik tombol Add

| 👔 Kelas Mendongeng : Attendance 🗙 Tab Baru                                   | u x   +                                                                                                    | - 0 ×                          |
|------------------------------------------------------------------------------|----------------------------------------------------------------------------------------------------|--------------------------------|
| $\leftrightarrow$ $\rightarrow$ C $(h)$ tamankalimas.surabaya.go             | o.id/tmn_kalimas/mod/attendance/sessions.php?id=385&action=1                                                                                                    | ☆ 🕑 :                          |
| 🗙 HALAMAN UTAMA PEMBELA                                                      | AJARAN INDONESIAN (ID) 🗸 🍙 Taman Kalimas Per                                                                                                    | nbelajaran 🐣 🗸 💧               |
| Kelas Mendongeng                                                             | ✓ Multiple sessions                                                                                                    |                                |
| Peserta                                                                      | Repeat the session above as follows  2 Repeat on 3 Repeat on 3 Rep |                                |
| Badges                                                                       | Repeat every 4 1    week(s)                                                                                                    |                                |
| Nilai                                                                        | Repeat until 22 $\diamondsuit$ February $\diamondsuit$ 2022                                                                                                    | ÷ 🛗                            |
| <ul> <li>Silabus Moodle</li> <li>Pembelajaran</li> <li>Mendongeng</li> </ul> | <ul> <li>Student recording</li> <li>Allow students to record own attendance 3</li> </ul>                                                                                                    |                                |
| I. RUANG LINGKUP DONGENG : ANTARA                                            | Automatic marking 🕜 Yes 🜩                                                                                                    |                                |
| MENDONGENG,<br>BERCERITA & READ                                              | Student password 🕜 🗌 Random password                                                                                                    |                                |
|                                                                              | Automatically select highest status available 🔞                                                                                                    |                                |
| DASAR DASAR DAN<br>MEDIA KREATIF<br>MENDONGENG                               | Tampilkan lebih banyak 5 Add Batal                                                                                                    |                                |
| 📲 🔎 🛱 🔍 📑                                                                    | h 🔍 🔁                                                                                                    | ・<br>マーロッ 9:07<br>22/02/2021 見 |

Berikut ini adalah hasil dari multiple sessions di ulang pada hari Jumat, setiap 1 minggu sekali, dan diulang sampai 1 tahun

| Kelas Mendongeng : Attendance 🗙                                              | G jam ke menit - Pen    | nelusuran Goog 🗙 📔 💠 el                | Performance   Sist | em Informasi 🛛 🗙 📔 🕂 |                            |                                  | -        | ٥ |
|------------------------------------------------------------------------------|-------------------------|----------------------------------------|--------------------|----------------------|----------------------------|----------------------------------|----------|---|
| $ ightarrow$ C $\widehat{}$ tamankalimas.s                                   | urabaya.go.id/tmn_kalir | mas/mod/attendance/ma                  | anage.php?id=3     | 385                  |                            |                                  | ☆        | P |
| HALAMAN UTAMA                                                                | PEMBELAJARAN IN         | NDONESIAN (ID) 🗸                       |                    |                      |                            | 🌲 🗩 🛛 Taman Kalimas Pembelajaran | <b>.</b> | - |
| Kelas Mendongeng<br>Peserta                                                  | AT                      | TENDANCE<br>n Kehadiran Tahap - 1 Bate | FOR TH             | E COURSE :: I        | KELAS MENDO                | NGENG                            |          |   |
| adges                                                                        | Sessio                  | ons Add session                        | Report             | Export Status set    | Temporary users            | All All past Months Weeks Days   | ÷        |   |
| ompetencies                                                                  |                         | # Tanggal                              | Waktu              | Туре                 | Description                | Tindakan                         |          |   |
| lilai                                                                        |                         | 1 Thu 25 Feb 2021                      | 8AM - 11PM         | All students         | Pertemuan ke - 1 Batch - 2 | ▶≎⑪                              |          |   |
| <ul> <li>Silabus Moodle</li> <li>Pembelajaran</li> <li>Mendongeng</li> </ul> |                         | 2 Fri 26 Feb 2021                      | 8AM - 11PM         | All students         | Pertemuan ke - 2 Batch 2   | ▶≎☆                              |          |   |
| 1. RUANG LINGKUP                                                             |                         | 3 Fri 5 Mar 2021                       | 8AM - 11PM         | All students         | Pertemuan ke - 3 Batch 2   | ▶≎☆                              |          |   |
| DONGENG : ANTARA<br>MENDONGENG,<br>REDCEDITA & READ                          |                         | 4 Fri 12 Mar 2021                      | 8AM - 11PM         | All students         | Pertemuan ke - 2 Batch 2   | ▶≎☆                              |          |   |
| ALOUD                                                                        |                         | 5 Fri 19 Mar 2021                      | 8AM - 11PM         | All students         | Pertemuan ke - 2 Batch 2   | ▶≎☆                              |          |   |
| 2. MENDONGENG<br>DASAR-DASAR DAN<br>MEDIA KREATIE                            |                         | 6 Fri 26 Mar 2021                      | 8AM - 11PM         | All students         | Pertemuan ke - 2 Batch 2   | ▶≎⑪                              |          |   |
| MENDONGENG                                                                   | -                       | 7 Fri 2 Apr 2021                       | 8AM - 11PM         | All students         | Pertemuan ke - 2 Batch 2   | ▶≎⑪                              |          |   |

| C atamankalimas.surabaya.c                          | o.id/tmn kalimas/m | od/attendance/ma      | nage.php?id= | 385               |                            |                                        | ☆          |  |
|-----------------------------------------------------|--------------------|-----------------------|--------------|-------------------|----------------------------|----------------------------------------|------------|--|
| X HALAMAN UTAMA PEMBEL                              | AJARAN INDONE      |                       |              |                   |                            | Taman Kalimas Pembelajaran             | <b>e</b> ~ |  |
| elas Mendongeng                                     | Absen Keha         | Idiran Tahap - 1 Bato | th-2         | L COORSE I        |                            | NGLING                                 |            |  |
| eserta                                              | Sessions           | Add session           | Report       | Export Status set | Temporary users            |                                        |            |  |
| adges                                               |                    |                       |              |                   |                            | All All past All Months Weeks All Day: | ÷<br>v     |  |
| ompetencies                                         | *                  | Tanggal               | Waktu        | Туре              | Description                | Tindakan                               |            |  |
| ilai                                                | 1                  | Thu 25 Feb 2021       | 8AM - 11PM   | All students      | Pertemuan ke - 1 Batch - 2 | ▶≎⑪                                    |            |  |
| Silabus Moodle<br>Pembelajaran<br>Mendongeng        | 2                  | Fri 26 Feb 2021       | 8AM - 11PM   | All students      | Pertemuan ke - 2 Batch 2   | ▶≎₫                                    |            |  |
| 1. RUANG LINGKUP                                    | 3                  | Fri 5 Mar 2021        | 8AM - 11PM   | All students      | Pertemuan ke - 3 Batch 2   | ▶≎⑪                                    |            |  |
| DONGENG : ANTARA<br>MENDONGENG,<br>BERCERITA & READ | 4                  | Fri 12 Mar 2021       | 8AM - 11PM   | All students      | Pertemuan ke - 2 Batch 2   | ►¢@                                    | ession     |  |
| ALOUD                                               | 5                  | Fri 19 Mar 2021       | 8AM - 11PM   | All students      | Pertemuan ke - 2 Batch 2   | ►¢±                                    |            |  |
| 2. MENDONGENG<br>DASAR-DASAR DAN<br>MEDIA KREATIE   | 6                  | Fri 26 Mar 2021       | 8AM - 11PM   | All students      | Pertemuan ke - 2 Batch 2   | ▶☆⑪                                    |            |  |
| MENDONGENG                                          | 7                  | Fri 2 Anr 2021        | 80M_11PM     | All students      | Pertemuan ke - 2 Batch 2   | ►¢û                                    |            |  |

> Apabila ingin edit description klik gambar edit session

> Tulis deksripsi sesuai dengan kebutuhan, lalu klik simpan perubahan

| 👔 Kelas Mendongeng : Attendance 🗙                                                                         | Tab Baru         | ×   +                                 |                                                                                                    | -               | 0    | ×  |
|----------------------------------------------------------------------------------------------------|------------------|---------------------------------------|----------------------------------------------------------------------------------------------------|-----------------|------|----|
| $\leftrightarrow$ $\rightarrow$ $C$ $\cong$ tamankalimas.su                                               | rabaya.go.id/tmn | kalimas/mod/attendance/sessi          | ons.php?id=385&sessionid=199&action=2                                                                                                    | ☆               | Р    | :  |
| 🗙 HALAMAN UTAMA                                                                                           | PEMBELAJARAN     | INDONESIAN (ID) 🗸                     | 🌲 🍺 🛛 Taman Kalimas Pembelajaran 🖉                                                                                                    | <b>-</b> ~      |      | ^  |
| Kelas Mendongeng<br>Peserta                                                                               |                  | Description                           | I     I     I </td <td></td> <td>• //</td> <td></td> |                 | • // |    |
| Badges                                                                                                    |                  | <ul> <li>Student recording</li> </ul> |                                                                                                    |                 |      |    |
| Competencies                                                                                              |                  |                                       | Allow students to record own attendance 📀                                                                                                    |                 |      |    |
| Nilai                                                                                                    |                  | Automatic marking                     |                                                                                                    |                 |      | J. |
| Silabus Moodle<br>Pembelajaran<br>Mendongeng                                                              |                  | Student password                      | <ul> <li></li></ul>                                                                                                    |                 |      | 1  |
| <ul> <li>RUANG LINGKUP<br/>DONCENG - ANTARA<br/>MENDONGENG,<br/>BERCERITA &amp; READ<br/>ALOUD</li> </ul> |                  | Tampilkan lebih banyak                | Simpan perubahan Batal                                                                                                    |                 |      |    |
| <ul> <li>2. MENDONGENG</li> <li>DASAR-DASAR DAN</li> <li>MEDIA KREATIF</li> <li>MENDONGENG</li> </ul>     | Ţ                |                                       |                                                                                                    |                 |      |    |
| 🔹 A 🛱 🚀 📜                                                                                                 | 🧠 🗘              | <b>9</b>                              | ው 전 ~ 탄 ው                                                                                                    | 9:09<br>22/02/2 | 021  | 2  |

# Pilih menu Status Set

- Berfungsi untuk memberikan point peserta terkait dengan kehadiran dan keterlambatan saat melakukan absensi di Taman Kalimas.
- Berfungsi untuk setting waktu kapan peserta tersebut hadir tepat waktu dan terlambat.

| X HALAMAN UTAMA PEMB                                            | ELAJARAN              | INDONESIAN (ID)        | · ·       |                  |                         | •                                     | 🗩 🛛 Taman Kalimas Pembelaja         | ran 🐣  | ~ |
|-----------------------------------------------------------------|-----------------------|------------------------|-----------|------------------|-------------------------|---------------------------------------|-------------------------------------|--------|---|
| elas Mendongeng                                                 | A <sup>-</sup><br>Ses | ITENDA<br>isions Add s | NCE FOR T | HE COL<br>Export | JRSE :: K<br>Status set | ELAS MENDON<br>Temporary users        | IGENG                               |        |   |
| eserta                                                          |                       |                        | Change    | s to status set  | s will affect existi    | ng attendance sessions and ma         | y affect grading.                   |        |   |
| adges                                                           | Stat                  | us set 1 (H T)         |           |                  |                         |                                       |                                     |        | ¢ |
| ompetencies                                                     |                       | # Acronyr              | n Ketera  | angan            | Points                  | Available for students<br>(minutes) 🔞 | Automatically set when not marked 😧 | Aksi   |   |
| Silabus Moodle<br>Pembelajaran                                  |                       | 1 н                    | Hadir     |                  | 10.00                   | 60                                    | 0                                   | ۲<br>۱ |   |
| Mendongeng<br>1. RUANG LINGKUP                                  |                       | 2 <sub>T</sub>         | Terlambat |                  | 5.00                    | 900                                   | ۲                                   | ۲<br>۱ |   |
| DONGENG : ANTARA<br>MENDONGENG,<br>REDCEDITA & READ             |                       | *                      |           |                  |                         |                                       | Add                                 |        |   |
| ALOUD                                                           |                       |                        |           |                  |                         | Update                                |                                     |        |   |
| 2. MENDONGENG<br>DASAR-DASAR DAN<br>MEDIA KREATIF<br>MENDONGENG |                       |                        |           |                  |                         |                                       |                                     |        |   |